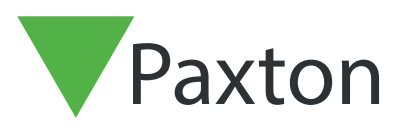

### Net2 APN-1197-D

# Konfigurieren der Net2-Belegungsmanagement

## Anforderungen

- Net2-Zugangskontrolle ab v6.04
- Benötigt Net2 Pro-Software
- Systemingenieur- oder Supervisor-edienerberechtigungen
   Wenn kein Einbahnsystem betrieben wird, müssen die Außentüren zu einem bestimmten Bereich sowohl über ein Eingangs- als auch ein Ausgangslesegerät verfügen, damit diese Funktion korrekt funktioniert.
- Siehe < <u>www.paxton.info/720</u> > für die minimalen PC-Spezifikationen und die Kompatibilitätserklärung

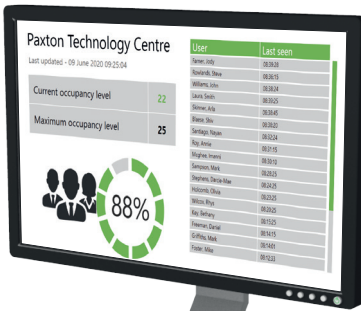

Bitte beachten Sie: PaxLock wird mit dieser Funktionalität nicht unterstützt.

#### Über

2.

Mit der Funktion Net2-Belegungsmanagement können Sie ein maximales Belegungsniveau für einen bestimmten Bereich festlegen. Auf diese Weise können Sie die Belegungsdichte in einem Bereich unter Kontrolle halten und die soziale Distanzierung fördern.

Um die Belegungsmanagement-Funktion nutzen zu können, müssen die Bereiche und Bereichsgruppen wie folgt eingerichtet werden

in:- AN1023-D Konfigurieren von Bereichen und Bereichsgruppen <<u>www.paxton.info/6333</u> >

Sobald Sie die Bereiche und Gruppen in Ihrem Gebäude definiert haben, können Sie die Belegungsmanagement einrichten.

# Aktivierung der Funktion

1. Öffnen Sie das Net2-Konfigurationsprogramm

Wählen Sie die Registerkarte, Funktionen' und markieren Sie das Feld, Belegungsmanagement'.

3. Wählen Sie nun, Anwenden' für die zu aktivierende Funktion

# Net2 APN-1197-D

| Allgemein Datenbank Wiegand TCP/IP-Knoten Net2Air-Interfaces HTML-Protokolle E-Mail SMS<br>Funktionen Diagnose Drucker-Optionen                            |                                           |
|----------------------------------------------------------------------------------------------------|-------------------------------------------|
| Merkmale                                                                                                    |                                           |
| Net2 Software Pro bietet zusätzliche optional wählbare Funktionen. Änderungen erfolgen durch Aktivierung und Deaktivierung der<br>folgenden Optionsfelder. |                                           |
| ACHTUNG: Eine Deaktivierung einer zuvor aktivierten Funktion führt zu einem Verlust der Einstellungen dieser Funktion!                                     |                                           |
|                                                                                                    |                                           |
| I✓ Raumzonen                                                                                                    |                                           |
| Anti-Passback                                                                                                    |                                           |
| ✓ Belegungsmanagement                                                                                                    |                                           |
| Multiple Zutrittsberechtigungen                                                                                                    |                                           |
| Mehrzonen Einbruchmeldeanlage                                                                                                    |                                           |
| I✓ Integration Sicherheits-Verriegelung                                                                                                    |                                           |
|                                                                                                    |                                           |
|                                                                                                    |                                           |
|                                                                                                    | $\square$                                 |
|                                                                                                    |                                           |
|                                                                                                    | $\square \square \square \square \square$ |
|                                                                                                    | Eal                                       |
|                                                                                                    | $\square \square D \square$               |
|                                                                                                    |                                           |
| OK Abbrechen Ü <u>b</u> ernehm                                                                                                    | nen                                       |

- 4. Die Berichte werden automatisch generiert und in dem Ordner gespeichert, der unter der Registerkarte, HTML-Berichte' angezeigt wird. Wenn Sie dieses Standardverzeichnis ändern oder die Generierung dieser Berichte deaktivieren möchten, können Sie dies auf dieser Registerkarte tun
- 5. Sie können auch ändern, wie oft der HTML-Bericht aktualisiert werden soll. Standardmäßig ist dies auf 15 Sekunden eingestellt.
- 6. Wenn Sie aus Datenschutzgründen die Benutzertabelle im Bericht nicht anzeigen möchten, markieren Sie das Kästchen neben, **Benutzertabelle in Berichten ausblenden**!

| P Net2-Server konfigurieren X                                                                                                    |           |
|----------------------------------------------------------------------------------------------------|-----------|
| Funktionen Diagnose Drucker-Optionen                                                                                                    |           |
| Allgemein Datenbank Wiegand TCP/IP-Knoten Net2Air-Interfaces HTML-Protokolle E-Mail SMS                                                                                                    |           |
| ClockedIn- und WhoseIn-Protokolle generieren                                                                                                    |           |
| Es können HTML-Protokolle für eine Anwesenheitsübersicht generiert werden. 'ClockedIn.html' zeigt an, welcher Benutzer momentan<br>noch mit Kommen-Buchung registriert ist. 'WhosIn.html' zeigt den letzten erfassten Zutrittspunkt der Benutzer an. Beide Dateien sind im<br>folgendem Ordner lokalisiert: |           |
| Pfad:                                                                                                    |           |
| C:\Net2 Zutrittskontrolle\                                                                                                    |           |
|                                                                                                    | K         |
| Aktualisierungs-Interval der Seite (Sekunden)                                                                                                    |           |
| 15 ÷                                                                                                    |           |
| ✓     Belegungsmanagement-Berichte erstellen                                                                                                    |           |
| Sie können für jeden Bereich Live-HTML-Berichte erstellen, die zeigen, wie viele Benutzer sich in dem Bereich aufhalten und wie nahe<br>die Belegung an der Grenze liegt. Diese Dateien befinden sich im folgenden Ordner:                                                                                  | $\square$ |
| Dia-t                                                                                                    |           |
| \\Net2 7.utrittsk ontrolle\Releningsmanagement-Rerichte\                                                                                                    |           |
|                                                                                                    |           |
| Aktualisierungs-Interval der Seite (Sekunden)                                                                                                    |           |
| 15 +                                                                                                    |           |
|                                                                                                    |           |
|                                                                                                    |           |
| OK Abbrechen Übernehmen                                                                                                    | 2         |
|                                                                                                    |           |

7. Klicken Sie nach Abschluss des Vorgangs auf, Anwenden' und anschließend auf, Ok', um das Dienstprogramm zu schließen.

Einrichtung der Software

7.

- 1. `Öffnen Sie die Software Net2 Pro
- 2. Wählen Sie, Bereiche' im linken Baummenü
- 3. Wählen Sie dann im rechten Fenster die Registerkarte, Belegungsmanagement

| PAYDESK007 - Nat2 Zutrittekontrolla   | ALDUA - ALISSCULIESSI ICH EÜR DEN INTERNEN GERRALI      | LI DECTIMMIT                            |                                              |                                           |                      |                     |
|---------------------------------------|---------------------------------------------------------|-----------------------------------------|----------------------------------------------|-------------------------------------------|----------------------|---------------------|
| Datei Anricht Gebe zu Extras Onlinner | Hite                                                    |                                         |                                              |                                           |                      |                     |
| Date Arsten derezu Exilas Opininer    |                                                         |                                         |                                              |                                           |                      |                     |
|                                       | uaisieren 🥪 Drücken 👸 Benutzer suchen 👔 Tur offner      | i 🏭 Neuer Benutzer + 😈 Time Sneet -     |                                              |                                           |                      |                     |
| Vet2 Zutrittskontrolle                | Raumzonen                                               |                                         |                                              |                                           |                      |                     |
| Ereignisse                            | Raumzonen Leser-Definition Raumzonen-Gruppen Belegung   | smanagement                             |                                              |                                           |                      |                     |
| 🗑 🌠 Berechtigungsgruppen              | Paumanna                                                |                                         | Maximala Polog mg                            | [3                                        | Zuanna sineakriiskan |                     |
| 🗉 🕓 Zeitzonen                         | Alzweckraum                                             |                                         | 10                                           |                                           | Ja                   |                     |
| 🗉 🧃 Zutrittspunkte                    | Hauptschlafzimmer                                       |                                         | 10                                           | J                                         | Ja                   |                     |
| Baumzonen                             | Küche                                                   |                                         | 10                                           | J                                         | Ja                   |                     |
| F Protokolle                          | Schlafzmmer 2                                           |                                         | 10                                           | F. C. C. C. C. C. C. C. C. C. C. C. C. C. | Nen                  |                     |
| 🗭 Benutzerlokalisierung               | 31046                                                   |                                         | 15                                           | 1                                         | New York             |                     |
| 🕵 Net2-Bediener                       |                                                         |                                         |                                              |                                           |                      |                     |
|                                       |                                                         |                                         |                                              |                                           |                      |                     |
|                                       |                                                         |                                         |                                              |                                           |                      |                     |
|                                       |                                                         |                                         |                                              |                                           |                      |                     |
|                                       |                                                         |                                         |                                              |                                           |                      |                     |
|                                       |                                                         |                                         |                                              |                                           |                      |                     |
|                                       |                                                         |                                         |                                              |                                           |                      |                     |
|                                       |                                                         |                                         |                                              |                                           |                      |                     |
|                                       |                                                         |                                         |                                              |                                           |                      |                     |
|                                       |                                                         |                                         |                                              |                                           |                      |                     |
|                                       |                                                         |                                         |                                              |                                           |                      |                     |
|                                       |                                                         |                                         |                                              |                                           |                      |                     |
|                                       |                                                         |                                         |                                              |                                           |                      |                     |
|                                       |                                                         |                                         |                                              |                                           |                      |                     |
|                                       |                                                         |                                         |                                              |                                           |                      |                     |
|                                       |                                                         |                                         |                                              |                                           |                      |                     |
|                                       |                                                         |                                         |                                              |                                           |                      |                     |
|                                       |                                                         |                                         |                                              |                                           |                      |                     |
|                                       |                                                         |                                         |                                              |                                           |                      |                     |
|                                       |                                                         |                                         |                                              |                                           |                      |                     |
|                                       |                                                         |                                         |                                              |                                           |                      |                     |
|                                       |                                                         |                                         |                                              |                                           |                      |                     |
|                                       |                                                         |                                         |                                              |                                           |                      |                     |
|                                       |                                                         |                                         |                                              |                                           |                      |                     |
|                                       |                                                         |                                         |                                              |                                           |                      |                     |
| Net2-Aktionen 🙁                       |                                                         |                                         |                                              |                                           |                      |                     |
| <ul> <li>Abmelden</li> </ul>          | Annassen                                                | Becetrait                               | Dauer der Inaktivität                        |                                           |                      |                     |
|                                       | Verschieht Benutzer zus dem aussewählten Bereich in die | Sie können alle Bereiche zu einem       | Anzahl der Stunden, die ein Berschar inskriu |                                           |                      |                     |
| Net2-Details 🌣                        | Außenweit                                               | bestimmten Zeitpunkt zurücksetzen, wenn | sein kann, bevor er als abwesend betrachtet  |                                           |                      |                     |
| Raumzonen                             | Alle Bereiche                                           | 02:00 AM                                | 18 - Stunden                                 |                                           |                      |                     |
|                                       | Akuele belegdig zulukseizen                             | Torrow and the                          |                                              |                                           |                      |                     |
| Net2-Dokumentation 🗧                  |                                                         | ·                                       |                                              |                                           |                      |                     |
|                                       |                                                         |                                         |                                              |                                           |                      | Ü <u>b</u> ernehmen |

- 4. **Maximale Belegung** Von hier aus können Sie die maximale gewünschte Belegung für jeden Bereich bestimmen, die standardmäßig auf 10 festgelegt ist.
- 5. **Zugang beschränken** Wenn Sie unter, Zugang beschränken' die Option, Ja' wählen, wird Benutzern der Zugang zu diesem Bereich verweigert, sobald die maximale Belegung erreicht ist.
- 6. **Belegungsstatus zurücksetzen** Wenn Ihnen bekannt ist, dass sich jemand nicht mehr in einem Bereich aufhält, aber nicht abgemeldet wurde, können Sie den Belegungsstatus dieses Bereiches mit dieser Option zurücksetzen.
  - Dauer der Inaktivität Inaktive Benutzer für die hier eingestellte Zeitspanne werden automatisch aus dem Bereich entfernt.

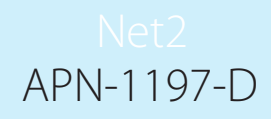

## Manuelles Entfernen von Benutzern aus einem Bereich

Wenn Ihnen bekannt ist, dass ein Benutzer einen Bereich verlassen hat, ohne sich abzumelden, können Sie ihn manuell aus diesem Bereich entfernen, indem Sie die folgenden Schritte ausführen:

- 1. Wählen Sie, **Benutzer**' im linken Baummenü und wählen Sie dann den Benutzer, den Sie aus einem Bereich entfernen möchten.
- 2. Wählen Sie dann im rechten Fenster die Registerkarte, Belegungsmanagement'.
- 3. Klicken Sie auf die Schaltfläche zum Zurücksetzen und sie werden aus allen Bereichen entfernt.

| PAXDESK007 - Net2 Zutrittskontrolle   | ALPHA - AUSSCHLIESSLICH                                                                                                    | FÜR DEN INTERNEN GEBRAUCH BESTIMMT                                                                                                    |                                                       |                         | - 🗆 🗙            |
|---------------------------------------|----------------------------------------------------------------------------------------------------|----------------------------------------------------------------------------------------------------|-------------------------------------------------------|-------------------------|------------------|
| Datei Ansicht Gehe zu Extras Optionen | Hile                                                                                                    |                                                                                                    |                                                       |                         |                  |
| 👍 Zurück 🔹 📥 Vorwärts - 🔀 Aktu        | ualisieren 🛛 🛷 Drucken 🧏 Be                                                                                                    | enutzer suchen 👔 Türöffnen 🤱 Neuer Benutzer 🗕 🕒 Tim                                                                                                    | e Sheet -                                             |                         |                  |
|                                       | Born Sara                                                                                                    |                                                                                                    |                                                       |                         |                  |
| Net2 Zutrittskontrolle                | Deni, Sara                                                                                                    |                                                                                                    |                                                       |                         |                  |
| Renutzer                              | Vomame                                                                                                    | Sara                                                                                                    |                                                       |                         |                  |
| 🤮 Bern, Sara                          | Familienname                                                                                                    | Bern                                                                                                    |                                                       |                         |                  |
| 🤱 Davidsson, Johan                    | Abteilung                                                                                                    | (Keine Abteilung)                                                                                                    |                                                       |                         | V Neue Abteilung |
| S Hansson, Jessica                    | Telefon                                                                                                    |                                                                                                    | Fax                                                   |                         |                  |
| Berechtigungsgruppen     Zeitzanen    | Personal-Nummer                                                                                                    |                                                                                                    |                                                       |                         |                  |
| 🗉 🧉 Zutrittspunkte                    |                                                                                                    | Gültig ab                                                                                                    |                                                       | Guiltig bis             |                  |
| Raumzonen                             |                                                                                                    | 24/06/2020                                                                                                    | •                                                     | Unbegrenzt gültig       |                  |
| Anti-Passback                         | 7. site is a state of the second state of the second state of the | and the second second s |                                                       | Kantalla settle setelle |                  |
| Protokolie     Parutzetok akcierung   | Zutrittsberechtigungen   Transpo                                                                                                    | nder und Fini   Weitere Details   Notzen   Ereignisse   Aktuelle Zutrittsbr                                                                                                    | erechtigung   Anti-Passback   belegungsmanagemenk   N | Kontrolipunkokontrolle  | 1                |
| Net2-Bediener                         | Kontrolle der Belegungssteueru                                                                                                    | ng                                                                                                    |                                                       |                         |                  |
|                                       | Diese Benutzerbelegung zurü                                                                                                    | cksetzen, indem Sie sie in Anpassen                                                                                                    |                                                       |                         |                  |
|                                       | die Außenweit verschieben                                                                                                    |                                                                                                    |                                                       |                         |                  |
|                                       | Benutzer von Belegungsm                                                                                                    | anagement-Begeln ausgenommen                                                                                                    |                                                       |                         |                  |
|                                       |                                                                                                    |                                                                                                    |                                                       |                         |                  |
|                                       |                                                                                                    |                                                                                                    |                                                       |                         |                  |
|                                       |                                                                                                    |                                                                                                    |                                                       |                         |                  |
|                                       |                                                                                                    |                                                                                                    |                                                       |                         |                  |
|                                       |                                                                                                    |                                                                                                    |                                                       |                         |                  |
|                                       |                                                                                                    |                                                                                                    |                                                       |                         |                  |
|                                       |                                                                                                    |                                                                                                    |                                                       |                         |                  |
|                                       |                                                                                                    |                                                                                                    |                                                       |                         |                  |
|                                       |                                                                                                    |                                                                                                    |                                                       |                         |                  |
|                                       |                                                                                                    |                                                                                                    |                                                       |                         |                  |
|                                       |                                                                                                    |                                                                                                    |                                                       |                         |                  |
|                                       |                                                                                                    |                                                                                                    |                                                       |                         |                  |
| ^                                     |                                                                                                    |                                                                                                    |                                                       |                         |                  |
| Net2-Aktionen 🏾 🖄                     |                                                                                                    |                                                                                                    |                                                       |                         |                  |
| Benutzer ausschließen                 |                                                                                                    |                                                                                                    |                                                       |                         |                  |
| Benutzer löschen                      |                                                                                                    |                                                                                                    |                                                       |                         |                  |
| Neuen Benutzer<br>hinzufügen          |                                                                                                    |                                                                                                    |                                                       |                         |                  |
| Abmelden                              |                                                                                                    |                                                                                                    |                                                       |                         |                  |
|                                       |                                                                                                    |                                                                                                    |                                                       |                         |                  |
| Net2-Details 🙁                        |                                                                                                    |                                                                                                    |                                                       |                         |                  |
| Bern, Sara                            |                                                                                                    |                                                                                                    |                                                       |                         |                  |
| Gegenwärtig nicht im                  |                                                                                                    |                                                                                                    |                                                       |                         |                  |
| Gebäude                               |                                                                                                    |                                                                                                    |                                                       |                         |                  |
| Net2-Dokumentation                    |                                                                                                    |                                                                                                    |                                                       |                         |                  |
| V                                     | Bild aufnehmen Bild                                                                                                    | Jauswählen Bild entfernen Benutzer ausschließen                                                                                                    | Datei entfernen Exportieren vcf                       |                         | Übernehmen       |

# Überschreibung durch Benutzer

Wenn Sie die Geschäftsleitung oder ausgewählte Mitarbeiter von der Belegungssteuerung befreien möchten, gehen Sie wie folgt vor:

- 1. Wählen Sie, **Benutzer**' im linken Menü und dann den Benutzer, den Sie aus einem Bereich entfernen möchten.
- 2. Wählen Sie dann im rechten Fenster die Registerkarte, Belegungsmanagement.
- 3. Aktivieren Sie das Kontrollkästchen "Benutzer, die von den Regeln für die Belegungsverwaltung ausgenommen sind", und klicken Sie auf "Übernehmen".

### Erstellen von Warnungen basierend auf Belegungsniveau

 Stellen Sie sicher, dass Sie, Auslöser und Aktionen' in der linken Baumansicht sehen können, indem Sie, Ansicht' und, Auslöser und Aktionen' wählen.

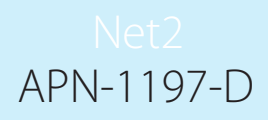

- 2. Wählen Sie das Menü, Auslöser und Aktionen' im Baummenü.
- 3. Wählen Sie die Schaltfläche, Hinzufügen!
- 4. Wählen Sie, Wenn ein bestimmtes Belegungsniveau in einem Bereich erreicht ist....

| ▼ PAXDESK007 - Net2 Zutrittskontrolle ALPHA - AUSSCHLIESSLICH FÜR DEN INT | ERNEN GEBRAUCH BE | STIMMT                      |                 |                                                                                            |                                   | - 🗆 ×        |
|---------------------------------------------------------------------------|-------------------|-----------------------------|-----------------|--------------------------------------------------------------------------------------------|-----------------------------------|--------------|
| Datei Ansicht Geheizu Egtras Optionen Hilfe                               |                   |                             |                 |                                                                                            |                                   |              |
| 🚑 Zurück 🕶 📄 Vorwärts 👻 🕐 Aktualisieren 🛛 🎻 Drucken 🤱 Benutzer suchen     | 📔 Türöffnen       | 🖕 Neuer Benutzer 👻 🥒 Time S | heet -          |                                                                                            |                                   |              |
| Mat 72 dillich entralle                                                   | Aktionen auslö    | sen                         |                 |                                                                                            |                                   |              |
| Ereignisse                                                                | Regel-Benennung   | Тур                         | Wann R          | egel aktiv ist                                                                             |                                   |              |
| E 🥵 Benutzer                                                              |                   |                             |                 | -                                                                                          |                                   |              |
| 🕀 🚆 Berechtigungsgruppen                                                  |                   |                             |                 |                                                                                            |                                   |              |
| E Calzonen                                                                |                   |                             |                 |                                                                                            |                                   |              |
| E 2 Junitspunkte                                                          |                   |                             |                 |                                                                                            |                                   |              |
| Anti-Passback                                                             |                   |                             |                 |                                                                                            |                                   |              |
| 10 Aktionen ausfören                                                      |                   |                             |                 |                                                                                            |                                   |              |
| E Protokole                                                               |                   |                             |                 |                                                                                            |                                   |              |
| Menutzenokaisierung                                                       |                   |                             |                 |                                                                                            |                                   |              |
| G* Hot Double                                                             |                   |                             |                 |                                                                                            |                                   |              |
|                                                                           |                   |                             |                 |                                                                                            |                                   |              |
|                                                                           |                   |                             |                 |                                                                                            |                                   |              |
|                                                                           |                   |                             |                 |                                                                                            |                                   | -            |
|                                                                           |                   |                             | Aktionen auslös | en                                                                                         | ×                                 |              |
|                                                                           |                   |                             |                 |                                                                                            |                                   |              |
|                                                                           |                   |                             | _               | Willkommen bei *Aktionen auslös                                                            | en" von Net2                      |              |
|                                                                           |                   |                             |                 | Tune des Freitnisses auswählen, das diese F                                                | Recel auxiost                     |              |
|                                                                           |                   |                             | 10 m            |                                                                                            |                                   |              |
|                                                                           |                   |                             |                 |                                                                                            | ~                                 |              |
|                                                                           |                   |                             |                 | Wenn einem Benutzer Zutritt gewährt wird                                                   |                                   |              |
|                                                                           |                   |                             |                 | Wenn ein Transponder an einem Zutrittspun                                                  | kt angewendet wird                |              |
|                                                                           |                   |                             |                 | Bei zweimaliger Anwendung eines gültigen T<br>Wenn ein verlorenes Token an einer Tür ver   | ransponders                       |              |
|                                                                           |                   |                             |                 | Wenn die Einbruchmeldeanlage scharf ist                                                    |                                   |              |
|                                                                           |                   |                             |                 | Wenn der Austrittstaster gedrückt wird                                                     |                                   |              |
|                                                                           |                   |                             |                 | Wenn die Turgiockentaste gedruckt wird<br>Wenn ein Eingang eines I/O-Moduls geschlo        | ossen wird                        |              |
|                                                                           |                   |                             |                 | Wenn ein Eingang eines I/O-Moduls geöffne<br>Wenn eine Sustem-Einstellung geändert wird    | st wird                           |              |
|                                                                           |                   |                             |                 | Wenn eine Türsteuerzentrale offline ist                                                    |                                   |              |
|                                                                           |                   |                             |                 | Wenn ein I/O-Modul offine ist                                                              |                                   | c            |
|                                                                           |                   |                             |                 | Wenn ein I/D-Modul online ist<br>Wenn ein Gefahrenalarm eintritt                           |                                   | 1            |
|                                                                           |                   |                             |                 | Wenn ein lokaler Alarm an einer Türsteuerze<br>Wenn eine Zeitnne aktiviert wird            | ntrale eintritt                   |              |
|                                                                           |                   |                             |                 | Wenn eine Zeitzone deaktiviert wird                                                        |                                   |              |
|                                                                           |                   |                             |                 | Wenn die Verriegelung aktiviert wird<br>Wenn die Verriegelung deaktiviert wird             |                                   |              |
| Net2-Aktionen                                                             |                   |                             |                 | Wenn ein niedriger Batterie-Ladezustand ger<br>Wenn ein kritischer Batterie-Ladezustand ge | meldet wird                       |              |
| With Manage Daniel Management                                             |                   |                             |                 | Wenn wiederholt falsche Ziffern an einer Ta-                                               | statur eingegeben werden          |              |
| Abmelden                                                                  |                   |                             |                 | Sofort starten                                                                             |                                   |              |
|                                                                           |                   |                             |                 | Wenn ein Ereignis bei Net2 Entry eintritt<br>Wenn ein speatisches Belegungsniveau inn      | erhalb eines Gebiets erreicht ist |              |
| Net2-Details *                                                            |                   |                             |                 |                                                                                            |                                   |              |
| Aktionen auslösen                                                         |                   |                             |                 |                                                                                            |                                   |              |
|                                                                           |                   |                             |                 |                                                                                            |                                   |              |
| Net2-Dokumentation *                                                      |                   |                             |                 |                                                                                            |                                   |              |
|                                                                           | Neu               | Managa Basihatan            |                 |                                                                                            |                                   | Observations |
|                                                                           | Hen Et            | DealDeken                   |                 |                                                                                            |                                   | ogenermen    |

5. Wählen Sie aus, auf welche Bereiche Sie diese Regel anwenden möchten.

| Zutrittskontrolle                                                                                                    | Aktionen auslösen |  |  |
|----------------------------------------------------------------------------------------------------|-------------------|--|--|
| cegrane<br>Benzlar<br>Benzlar<br>Camitpuckie<br>Banzonn<br>Vml Paulauk<br>Vml Paulauk<br>Marzens aufoien<br>Noducke<br>Benzelskällerung<br>Heiz Bedener |                   |  |  |
| P-Aktionen &                                                                                                    |                   |  |  |

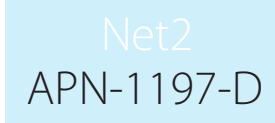

6. Wählen Sie nun die Kriterien für das Belegungsniveau aus, um die Aktion auszulösen.

| ▼ PAXDESK007 - Net2 Zutrittskontrolk    | ALPHA - AUSSCHLISSLICH FÜR DEN INTERNEN GEBRAUCH BESTIMMT                                                                                                    |
|-----------------------------------------|----------------------------------------------------------------------------------------------------|
| Datei Ansicht Geheizu Extras Optione    | u Hae                                                                                                    |
| 🚑 Zurück 👻 📄 Vorwärts 👻 🚺 A             | hualisienn 👹 Drucken 🔱 Benutzer suchen 👔 Türöfinen 🤱 Neuer Benutzer + 🕒 Timo Sheet -                                                                                                    |
| Vet2 Zutrittskontrolle                  | Akionen auslösen                                                                                                    |
| Ereignisse                              | hegreenerung ip wannege anv ar                                                                                                    |
| E Serechtigungsgruppen                  |                                                                                                    |
| E Szerzonen                             |                                                                                                    |
| Raumzonen                               |                                                                                                    |
| Aktionen auslösen                       |                                                                                                    |
| Protokolle     Benutzerlokalisierung    |                                                                                                    |
| A Net2-Bediener                         |                                                                                                    |
|                                         |                                                                                                    |
|                                         |                                                                                                    |
|                                         |                                                                                                    |
|                                         | M Akionen auslösen                                                                                                    |
|                                         | Wenn ein spezifisches Belegungsniveau innerhalb eines Gebiets                                                                                                    |
|                                         | erreicht sausseiten son ausgewählten Bereich auswählten                                                                                                    |
|                                         |                                                                                                    |
|                                         | Gröber als                                                                                                    |
|                                         | Maximabe Belegung                                                                                                    |
|                                         | O Antel de maximalen Belegung                                                                                                    |
|                                         | 100                                                                                                    |
|                                         | ○ Spezifiches Belegungmiveau                                                                                                    |
|                                         | 10                                                                                                    |
|                                         |                                                                                                    |
|                                         |                                                                                                    |
|                                         | Abbrechen (Zurlick Weter) Beenden                                                                                                    |
|                                         |                                                                                                    |
|                                         |                                                                                                    |
| Net2-Aktionen                           |                                                                                                    |
| Neue Regel hinzufügen                   |                                                                                                    |
| Abmelden                                |                                                                                                    |
| Nat2-Dataik                             |                                                                                                    |
| Aktionen auslösen                       |                                                                                                    |
|                                         |                                                                                                    |
| Net2-Dokumentation 🛛 🕹                  |                                                                                                    |
|                                         | Neu Entiment Beabaken                                                                                                    |
|                                         |                                                                                                    |
|                                         |                                                                                                    |
| 7 \\/ähler                              | Sie aus wann die Regel aktiv sein soll                                                                                                    |
| · vunci                                 | The day, want de negel activisent son.                                                                                                    |
|                                         |                                                                                                    |
| PAXDESK007 - Net2 Zutrittskontroll      | AIGNA - AIKSCHAIRSSCHURESSCHURESSCH |
| Datei Ansicht Gehe zu Egtras Optione    |                                                                                                    |
| 🚑 Zuriick - 📄 Vorwärts - 🔀 A            | tudinieren 🛷 Ducken 🧏 Berutze suchen 🔓 Tür öffnen 🤱 Neues Berutzer + 🕓 Time Sheet -                                                                                                    |
| Vet2 Zutrittskontrolle                  | Aktionen auslösen                                                                                                    |
| Ereignisse                              | Regel Benemung Typ Wann Regel althr ist                                                                                                    |
| Benutzer     Berechtigungsgruppen       |                                                                                                    |
| 🗄 🕓 Zeitzonen                           |                                                                                                    |
| Raumzonen                               |                                                                                                    |
| Anti-Passback                           |                                                                                                    |
| Aktionen austosen     E      Protokolle |                                                                                                    |
| Benutzerlokalisierung                   |                                                                                                    |
| A Net2-begiener                         |                                                                                                    |
|                                         |                                                                                                    |
|                                         |                                                                                                    |
|                                         | Mi Aktionen auslösen ×                                                                                                    |
|                                         |                                                                                                    |
|                                         | Wenn ein spezifisches Belegungsniveau innerhalb eines Gebiets<br>erreicht ist                                                                                                    |
|                                         | Bestimmen, warn diese Regel aktiv ist                                                                                                    |
|                                         |                                                                                                    |
|                                         |                                                                                                    |
|                                         | O Darse Begal its waitrend folgendet Zeitzene aller                                                                                                    |
|                                         |                                                                                                    |
|                                         | Garatágig an allen T soon 🗸                                                                                                    |
|                                         |                                                                                                    |
|                                         |                                                                                                    |
|                                         |                                                                                                    |
|                                         | Abbrechen <zurück beandern<="" th="" weaters=""></zurück>                                                                                                    |
|                                         |                                                                                                    |
|                                         |                                                                                                    |
|                                         |                                                                                                    |
| Net2-Aktionen 🔅                         |                                                                                                    |
| Neue Regel hinzufügen                   |                                                                                                    |
| Abmelden                                |                                                                                                    |
|                                         |                                                                                                    |
| Net2-Details                            |                                                                                                    |
| Aktionen auslösen                       |                                                                                                    |

Neu Entfernen Bearbeiten

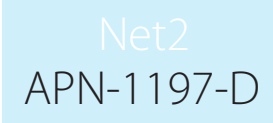

8. Wählen Sie, ob Sie eine Zeitverzögerung zwischen dem Auslöser und der/den Aktion(en) wünschen.

| Sind goods davies (pine joiner) (2) Autoent (a) (pine) (2) Extere sub (a) (pine) (2) Extere sub   | XDESK007 - Net2 Zutrittskontrolle      | ALPHA - AUSSCHLIESSLICH    | FÜR DEN INTERNEN GEBR   | AUCH BESTIMMT                                                 | - 0  |
|----------------------------------------------------------------------------------------------------|----------------------------------------|----------------------------|-------------------------|---------------------------------------------------------------|------|
| Image: Worksom With Withow Research Withow Research Research Research                                 | Ansicht Gehe zu Egtras Optionen        | Hilfe                      |                         |                                                               |      |
| Note:       Above available         Image:       Top         Image:       Top         Image:       To                                                                                                    | urück - 🛋 Vorwärts - 🚺 Aktr            | tualisieren 🦪 Drucken 🤱 Be | nutzer suchen 🛛 🔓 Tür ö | ifinen 🤱 Neuer Benutzer 👻 🥙 Time Sheet 👻                      |      |
| Image: Section of the section of the section of th                                 | at2 Zutrittskontrolle                  | Aktionen auslösen          | Tue                     | Marco Decel Aldela                                            |      |
| Reconstruction of the second second secon     | Benutzer                               | negerbenennung             | тур                     | wam negelakiw ist                                             |      |
| Revenue of the second of the second of th     | Berechtigungsgruppen<br>Zeitzonen      |                            |                         |                                                               |      |
| Reference       Reference         Reference       Reference                                                                                                    | Zutrittspunkte<br>Baumzonen            |                            |                         |                                                               |      |
| All Andread         Mod 2-Advance         Mod 2-Advance         All Andread         All Andread <t< td=""><td>Anti-Passback</td><td></td><td></td><td></td><td></td></t<>                                                                                                    | Anti-Passback                          |                            |                         |                                                               |      |
| Perdundation         Image: MultiPerdund         Image: MultiPerdund                                                                                                    | Aktionen auslösen<br>Protokolle        |                            |                         |                                                               |      |
| <pre>kticketstation</pre>                                                                                                    | Benutzerlokalisierung<br>Net2-Bediener |                            |                         |                                                               |      |
| Ket Action           Nees Rage Inscriftence           Mess Rage Inscriftence           Mess Rage Inscriffence </td <td>No.2 Dealerer</td> <td></td> <td></td> <td></td> <td></td>                                                                                                    | No.2 Dealerer                          |                            |                         |                                                               |      |
| kt2-Aktionen       Aktionen auslosen         kt2-Aktionen       Aktionen auslosen         kt2-Aktionen       Aktionen auslosen         kt2-Aktionen       Aktionen auslosen         kt2-Aktionen       Aktionen auslosen         kt2-Aktionen       Aktionen auslosen         kt2-Aktionen       Aktionen auslosen         kt2-Aktionen       Aktionen auslosen         kt2-Aktionen       Aktionen auslosen                                                                                                    |                                        |                            |                         |                                                               |      |
| et 2 Attione                                                                                                    |                                        |                            |                         |                                                               |      |
| Image: Point of the set of the set                                  |                                        |                            |                         | 🞬 Aktionen auslösen 🛛 🕹                                       |      |
| Ke2-Aktioner         Neus Regel Intrafugen         Neus Regel Intrafugen         Neus Ren                                                                                                    |                                        |                            |                         | Wenn ein spezifisches Belegungsniveau innerhalb eines Gebiets |      |
| Het?-Aktionen       Het?-Aktionen       Weus Regel hinaufugen       Aktionen auslösen                                                                                                    |                                        |                            |                         | erreicht ist                                                  |      |
| etc2-Attione     Neve Rogel hinzufugen     Abbrechen     Abbrechen <td></td> <td></td> <td></td> <td>Line contracegoing simular namoung una company and company</td> <td></td>                                                                                                    |                                        |                            |                         | Line contracegoing simular namoung una company and company    |      |
| Interest and the speed in the speed on the speed on                                  |                                        |                            |                         |                                                               |      |
| Image: Section Signed and Social Signed and Social Si                                 |                                        |                            |                         | Keine Zeitverzögerung                                         |      |
| ie 2- Aktionen (Zuick Webs) Beenden                                                                                                    |                                        |                            |                         | O Zeitverzögette Aktionen                                     |      |
| et2-Aktionen<br>Aktionen auslösen et2-Dotatis et2-Dotatis et2-Dotat |                                        |                            |                         | Zeitverzögerung eingeben (hkrmm:ss) 00.00.00 (m)              |      |
| et2-Aktionen (Zuück Weter) Beenden                                                                                                    |                                        |                            |                         |                                                               |      |
| Abbrichen (Zutück Weiter) Bennden                                                                                                    |                                        |                            |                         |                                                               |      |
| Abbrechen   Ret2-Aktionen   Neue Ragel hinzufügen   Jahmelden                                                                                                    |                                        |                            |                         |                                                               |      |
| let2-Aktionen                                                                                                    |                                        |                            |                         | Abbrechen <zurück weiter=""> Beenden</zurück>                 |      |
| et2-Aktionen  abbreiden et2-Detals et2-Detals et2-Detals et2-Detals et2-Detals et2-Detals et2-Dokumentation et2-Dokumentation et2-Dokument  |                                        |                            |                         |                                                               |      |
| ct2-Attionen     C       p Neue Regel hinzufügen     C       p Abmelden     C       ct2-Details     C       ct2-Details     C       ct2-Dokumentation     C                                                                                                    |                                        |                            |                         |                                                               |      |
| iii Neue Reget hinzufugen<br>je Abmelden<br>iet2-Details (C)<br>ktrionen auslösen<br>iet2-Dokumentation (C)                                                                                                    | t2-Aktionen 🔹                          |                            |                         |                                                               |      |
| Abmelden<br>et2-Details A<br>ktionen auslösen<br>et2-Dokumentation 3                                                                                                    | Neue Regel hinzufügen                  |                            |                         |                                                               |      |
| let2-Details  ktionen auslösen et2-Dokumentation  S                                                                                                    | Abmelden                               |                            |                         |                                                               |      |
| kktionen auslösen                                                                                                    | t2-Details 🉁                           |                            |                         |                                                               |      |
| ket2-Dokumentation 🛞                                                                                                    | tionen auslösen                        |                            |                         |                                                               |      |
| tete Dokumentation V                                                                                                    | t2 Delumentation                       |                            |                         |                                                               |      |
| New Yorking Tables                                                                                                    | tz-Dokumentation 📀                     | Nau Californi C            | leader and a start      |                                                               | - Da |

9. Wählen Sie schließlich die Aktion, die Sie durchführen möchten.

| Aktionen auslösen   |                                                                               |  |
|---------------------|-------------------------------------------------------------------------------|--|
| Regel-Benennung Typ | Wann Regel aktiv ist                                                          |  |
| en                  |                                                                               |  |
|                     |                                                                               |  |
|                     |                                                                               |  |
|                     |                                                                               |  |
|                     |                                                                               |  |
|                     |                                                                               |  |
|                     |                                                                               |  |
|                     |                                                                               |  |
|                     |                                                                               |  |
|                     |                                                                               |  |
|                     | 🖬 Aktionen auslösen 🛛 🕹                                                       |  |
|                     |                                                                               |  |
|                     | Wenn ein spezifisches Belegungsniveau innerhalb eines Gebiets<br>erreicht ist |  |
|                     | Aktion/en auswählen                                                           |  |
|                     |                                                                               |  |
|                     | Ein Relais steuern                                                            |  |
|                     | Eine .wav-Datei abspielen                                                     |  |
|                     | Eine Email senden                                                             |  |
|                     | Eine SMS senden                                                               |  |
|                     | Einen Zutritspunkt steuern                                                    |  |
|                     | Eine .exe-Datei austühren                                                     |  |
|                     | Zeitweisen Zutritt zulassen                                                   |  |
|                     |                                                                               |  |
|                     | Abbrechen <zurück weiter=""> Beenden</zurück>                                 |  |
|                     |                                                                               |  |
|                     |                                                                               |  |
|                     |                                                                               |  |
| *                   |                                                                               |  |
| fügen               |                                                                               |  |
|                     |                                                                               |  |
| *                   |                                                                               |  |
|                     |                                                                               |  |
|                     |                                                                               |  |

10. Wenn Sie fertig sind, wählen Sie, **Fertigstellen**!

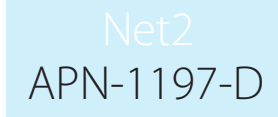

Hinweis: Die Belegungsmanagement-Funktionen setzen eine Live-Verbindung mit dem Net2-Server voraus. Wenn diese Verbindung unterbrochen wird, wechseln alle ACUs innerhalb eines kontrollierten Bereichs zum normalen, berechtigungsbasierten Betrieb.

## Belegungsmanagement-Bericht (HTML)

Sobald die Belegungsmanagement-Funktion eingerichtet ist, generiert Net2 für jeden Bereich einen separaten HTML-Bericht. Standardmäßig werden diese Berichte in folgendem Verzeichnis gespeichert:

C:\Net2 Access Control\Occupancy Management Reports\[BEREICHSNAME].html

Um die HTML-Berichte anzuzeigen, kopieren Sie den Speicherort des Berichts in das URL-Feld eines beliebigen Standard-Webbrowser.

Die letzte gesehene Spalte zeigt an, wann der Benutzer in diesem Bereich zuletzt vom System gesehen wurde. Wenn der Benutzer in einem anderen Bereich gesehen wird, wird er zu diesem Bereichsbericht hinzugefügt und automatisch aus dem Bereich entfernt, den er verlassen hat.

| Paxton Technology C<br>Letzte Aktualisierung 9. Juni 2020 09:25:04 | Centre |
|--------------------------------------------------------------------|--------|
| Aktueller Belegungsgrad                                            | 22     |
| Maximale Auslastung                                                | 25     |
| 889                                                                | 6      |
|                                                                    |        |

| Benutzer          | Zuletzt gesehen |
|-------------------|-----------------|
| Müller, Max       | 08:39:28        |
| Fischer, Liam     | 08:36:15        |
| Wagner, Emma      | 08:38:24        |
| Klein, Sofia      | 08:39:25        |
| Meier, Moritz     | 08:38:45        |
| König, Stella     | 08:38:20        |
| Vogel, Luka       | 08:32:24        |
| Dubois, Klara     | 08:31:15        |
| Böhm, Lill        | 08:30:10        |
| Groß, Paul        | 08:28:25        |
| Pohl, Lina        | 08:24:25        |
| Sauer, Henri      | 08:23:25        |
| Jäger, Leon       | 08:20:25        |
| Sommer, Grant     | 08:15:25        |
| Vogt, Oscar       | 08:14:15        |
| Winter, Charlotte | 08:14:01        |
| Beck, Quincy      | 08:12:33        |